# LiveNX 25.1.0 New Features

# QUICK GUIDE

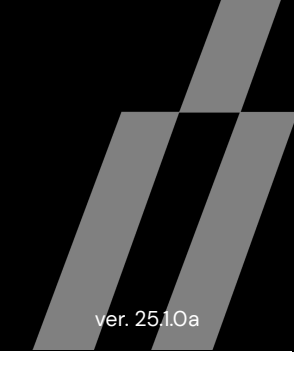

# Making Bulk Changes in Custom Application and Application Group

In LiveNX 25.1.0 user would be able to make bulk changes in Custom Application and Application Group of LiveNX using the ability of importing and exporting Custom Applications and application Groups in CSV format.

# How to Import / Export CSV to Make Changes

- Login to LiveNX Web
- Navigate to Configure and Application Management.

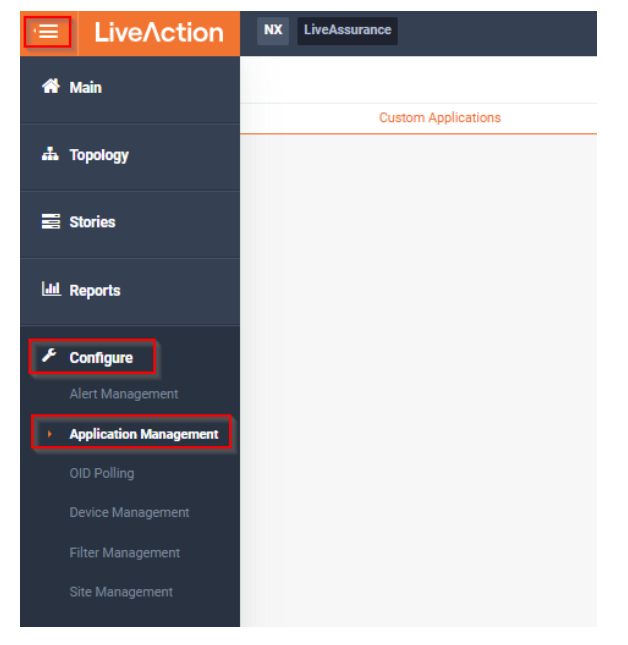

 On Application Management Page, select CSV Import / Export Button. It will give an option to select option between Custom Application and Application Group of LiveNX. Select any one which you want to edit / modify in bulk.

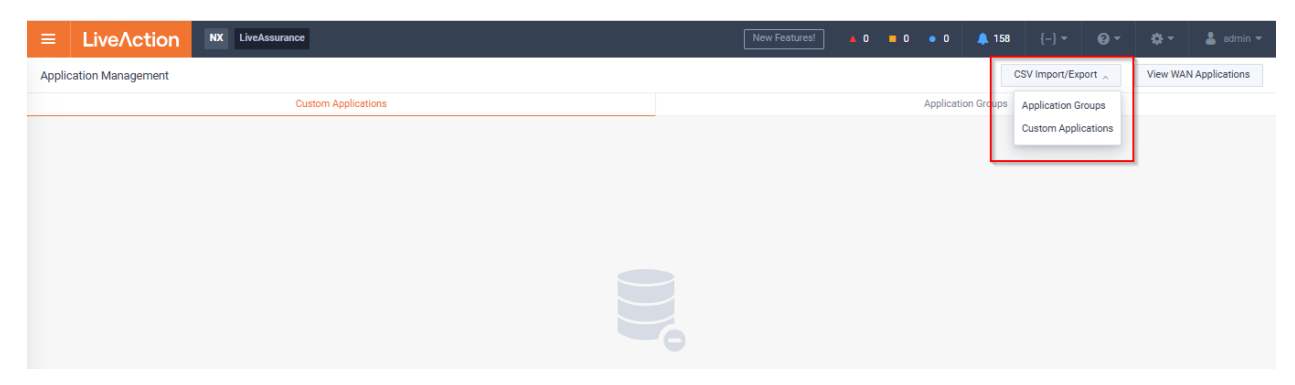

• After importing make the desired changes in csv file and import back using same workflow.

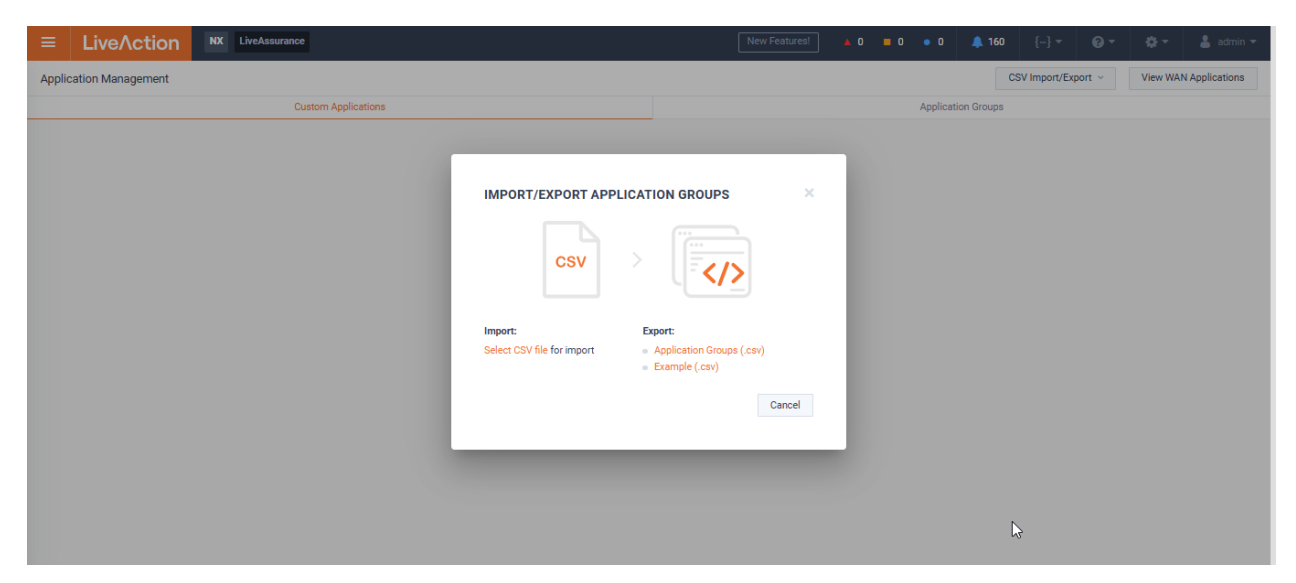

# **Application Report Percent Bandwidth**

# Overview

In LiveNX 25.1.0, user can get bandwidth percentage usage by an Application.

### **Report Execution**

This capability is available in Application (Flow) report with FlowStore V1 only. User who wants to check the Application Bandwidth percentage they need to select the FlowStore V1 from Report Data Source.

| Name                                                                                                |                                                                                                    |                                                                   | Applic                                                                                                    | ation (Flow)                                                                                   | Fa                                                                                                    | st 🗈 🔳                                                                         | Interfaces                                                                                               |                                                                                                    |                                                                                                    |              |
|----------------------------------------------------------------------------------------------------|----------------------------------------------------------------------------------------------------|-------------------------------------------------------------------|----------------------------------------------------------------------------------------------------|------------------------------------------------------------------------------------------------|----------------------------------------------------------------------------------------------------|--------------------------------------------------------------------------------|----------------------------------------------------------------------------------------------------|----------------------------------------------------------------------------------------------------|----------------------------------------------------------------------------------------------------|--------------|
| Enter repo                                                                                          | rt group name                                                                                                    |                                                                   | Add N                                                                                                    | ew Report                                                                                      |                                                                                                    | +                                                                              | All WAN INC                                                                                              | enaces                                                                                             |                                                                                                    |              |
|                                                                                                    |                                                                                                    |                                                                   |                                                                                                    |                                                                                                |                                                                                                    |                                                                                | Flex Search                                                                                              | 0                                                                                                  |                                                                                                    |              |
| Standard                                                                                            | n Mode                                                                                                    |                                                                   | ~                                                                                                    |                                                                                                |                                                                                                    |                                                                                | Ex.: site=Ho                                                                                             | nolulu & wan & flow.app                                                                            | >=http                                                                                                    |              |
| Standard                                                                                            |                                                                                                    |                                                                   |                                                                                                    |                                                                                                |                                                                                                    |                                                                                | Report Data                                                                                              | Source                                                                                             |                                                                                                    |              |
| ootnote                                                                                             |                                                                                                    |                                                                   |                                                                                                    |                                                                                                |                                                                                                    |                                                                                | Auto                                                                                                    | _                                                                                                  |                                                                                                    | ^            |
| Enter repo                                                                                          | rt group description                                                                                             |                                                                   |                                                                                                    |                                                                                                |                                                                                                    |                                                                                | Flow Store                                                                                               | 1                                                                                                  |                                                                                                    | lba          |
| Time Zone                                                                                           |                                                                                                    | D                                                                 | ST 🔁                                                                                                    |                                                                                                |                                                                                                    |                                                                                | Flow Store                                                                                               | 12                                                                                                 |                                                                                                    | Flow Stor    |
| (GMT+05:3                                                                                           | 30) Asia/Calcutta                                                                                                |                                                                   | ~                                                                                                    |                                                                                                |                                                                                                    |                                                                                | Auto                                                                                                    |                                                                                                    |                                                                                                    |              |
|                                                                                                    |                                                                                                    |                                                                   |                                                                                                    |                                                                                                |                                                                                                    |                                                                                | Direction                                                                                                |                                                                                                    |                                                                                                    |              |
|                                                                                                    |                                                                                                    |                                                                   |                                                                                                    |                                                                                                |                                                                                                    |                                                                                |                                                                                                    |                                                                                                    | View Schedule                                                                                                    | Create Repor |
|                                                                                                    |                                                                                                    |                                                                   |                                                                                                    |                                                                                                |                                                                                                    |                                                                                |                                                                                                    |                                                                                                    | View Schedule                                                                                                    | Create Repor |
| plication                                                                                           | n, Last Fifteen M                                                                                                | nutes                                                             |                                                                                                    |                                                                                                | View                                                                                                    | Options ~                                                                      | Share                                                                                                    | Print \$                                                                                           | View Schedule Schedule Copy                                                                                                    | Create Repor |
| plication                                                                                           | n, Last Fifteen M                                                                                                | nutes                                                             |                                                                                                    |                                                                                                | View                                                                                                    | Options ~                                                                      | Share                                                                                                    | Print S                                                                                            | View Schedule Schedule Copy                                                                                                    | Create Repor |
| plication                                                                                           | n, Last Fifteen M                                                                                                | nutes                                                             |                                                                                                    |                                                                                                | View                                                                                                    | Options ~                                                                      | Share                                                                                                    | Print \$                                                                                           | View Schedule Schedule Copy                                                                                                    | Create Repor |
| plication<br>plication (                                                                            | n, Last Fifteen M<br>Flow)<br>I Devices Interface:                                                               | nutes<br>All WAN Interfacea                                       | Display Filter: No D                                                                                       | isplay Filtering Direction                                                                     | View                                                                                                    | Options v                                                                      | Share<br>ution Type: times                                                                               | Print S<br>eries Sort By: BIT_RAT                                                                  | View Schedule Schedule Copy TE Bin Duration: auto                                                                                 | Create Repor |
| plication<br>blication (<br>ice: All WAN                                                            | n, Last Fifteen M<br>Flow)<br>I Devices Interface:<br>urce: flowstore Star                                       | nutes<br>All WAN Interfaces<br>Time: Mar 09, 2025                 | Display Filter: No D<br>20:55:00 IST (GMT+6                                                                | isplay Filtering Direction<br>5530) End Time: Mar OS                                           | View<br>n: outbound Flow Type<br>, 2025 21:10:00 IST (GM                                                                                             | Dptions V<br>E basic Exect<br>F+05:30) Bus                                     | Share<br>ation Type: times<br>iness Hours: nor                                                           | Print \$<br>eries Sort By: BIT_RAT<br>e Execution Data Sou                                         | View Schedule<br>Schedule Copy<br>TE Bin Duration: auto<br>rce: flowstore Bin Inter                                               | Create Repor |
| plication (<br>vlication (<br>ce: All WAN<br>wrt Data Sou<br>20                                     | n, Last Fifteen M<br>Flow)<br>I Devices Interface:<br>urce: flowstore Star                                       | nutes<br>All WAN Interfaces<br>Time: Mar 09, 2025                 | Display Filter: No D<br>20:55:00 IST (GMT+1                                                                | lisplay Filtering Direction<br>55:30) End Time: Mar 09                                         | n: outbound Flow Type<br>0, 2025 21:10:00 IST (GM                                                                                                    | Dptions ~<br>Ebasic Exect<br>F+05:30) Bus                                      | Share<br>ution Type: times<br>iness Hours: nor                                                           | Print S<br>eries Sort By: BIT_RA<br>e Execution Data Sou                                           | View Schedule<br>Schedule Copy<br>FE Bin Duration: auto<br>rece: flowstore Bin Inter<br>unknown<br>e al                           | Create Repor |
| plication<br>lication (<br>ce: All WAN<br>rt Data Sou<br>20                                         | n, Last Fifteen M<br>Flow)<br>I Devices Interface:<br>urce: flowstore Start                                      | nutes<br>All WAN Interfaces<br>Time: Mar 09, 2025                 | Display Filter: No D<br>20-55:00 IST (GMT+4                                                                | iisplay Filtering Direction<br>55:30) End Time: Mar 05                                         | View<br>n: outbound Flow Type<br>0, 2025 21:10:00 IST (GM                                                                                            | Cptions V<br>2: basic Exects<br>F+05:30) Bus                                   | Share<br>ation Type: times<br>iness Hours: nor                                                           | Print S<br>eries Sort By: BIT_RA<br>e Execution Data Sou                                           | View Schedule<br>Schedule Copy<br>FE Bin Duration: auto<br>ree: flowstore Bin Inter<br>unknown<br>sal<br>Total                    | Create Repor |
| dication (<br>dication (<br>ce: All WAN<br>ort Data Sou<br>20                                       | n, Last Fifteen M<br>Flow)<br>i Devices Interface:<br>urce: flowstore Start                                      | NUTES                                                             | Display Filter: No D<br>20-55-00 IST (GMT+1                                                                | iisplay Filtering Direction<br>35:30) End Time: Mar 09                                         | N: outbound Flow Type<br>9, 2025 21:10:00 IST (GM                                                                                                    | Dptions ~<br>:: basic Exect<br>+05:30) Bue                                     | Share<br>ation Type: times<br>Hours: nor                                                                 | Print S<br>eries Sort By: BIT_RA<br>e Execution Data Sou                                           | View Schedule<br>Schedule Copy<br>TE Bin Duration: auto<br>ree: flowstore Bin Inter<br>unknown<br>e sal<br>- Total                | Create Repor |
| lication (<br>lication (<br>ce: All WAN<br>ort Data Sou<br>20                                       | n, Last Fifteen M<br>Flow)<br>I Devices Interface:<br>urce: flowstore Star                                       | All WAN Interfaces<br>Time: Mar 09, 2025                          | Display Filter: No D<br>20:55:00 IST (GMT+4                                                                | iisplay Filtering Direction<br>25:30) End Time: Mar OS                                         | View<br>n: outbound Flow Type<br>9, 2025 21:10:00 IST (GM                                                                                            | Dptions ~<br>:: basic Exect<br>+05:30) Bus                                     | Share<br>ation Type: times<br>Hours: nor                                                                 | Print S<br>eries Sort By: BIT_RA<br>e Execution Data Sou                                           | View Schedule<br>Schedule Copy<br>TE Bin Duration: auto<br>rree: flowstore Bin Inter<br>auknown<br>al<br>al                       | Create Repor |
| lication (<br>ce: All WAN<br>ort Data Soc<br>20                                                     | n, Last Fifteen M<br>Flow)<br>I Devices Interface:<br>urce: flowstore Star                                       | NUTES                                                             | Display Filter: No D<br>20:55:00 IST (GMT+I                                                                | ilsplay Filtering Direction<br>D5:30) End Time: Mar 05                                         | View<br>n: outbound Flow Type<br>2, 2025 21:10:00 IST (GM                                                                                            | Dptions ~<br>:: basic Exec<br>:+05:30) Bus                                     | Share<br>ation Type: times<br>Hours: nor                                                                 | Print S<br>eries Sort By: BIT_RAI<br>e Execution Data Sou                                          | View Schedule<br>Schedule Copy<br>TE Bin Duration: auto<br>rce: flowstore Bin Inter<br>unknown<br>e sal<br>- Total                | Create Repor |
| lication (<br>ce: All WAN<br>ort Data Sou<br>20<br>10<br>20:56                                      | n, Last Fifteen M<br>Flow)<br>I Devices Interface:<br>urce: flowstore Star                                       | nutes All WAN Interfacea Time: Mar 09, 2025                       | Display Filter: No D<br>20:55:00 IST (GMT+4                                                                | iisplay Filtering Direction<br>5530) End Time: Mar 05<br>21:02 2                               | View<br>n: outbound Flow Type<br>9, 2025 21:10:00 IST (GM<br>21:04 2                                                                                 | Dptions v<br>s basic Exect<br>+0530) Bus<br>1:06                               | Share<br>ation Type: times<br>iness Hours: nor<br>21:08                                                  | eries Sort By: BIT_RAT<br>e Execution Data Sou                                                     | View Schedule<br>Schedule Copy<br>TE Bin Duration: auto<br>area: flowstore Bin Inter<br>and antown<br>a sel<br>Total              | Create Repor |
| lication (<br>ice: All WAN<br>rt Data Soi<br>20<br>10<br>0<br>20:56                                 | h, Last Fifteen M<br>Flow)<br>I Devices Interface:<br>urce: flowstore Start<br>20:58                             | All WAN Interfaces<br>Time: Mar 09, 2025                          | Display Filter: No D<br>20-55-00 IST (GMT+4                                                                | isplay Filtering Direction<br>55:30) End Time: Mar 05<br>21:02 2                               | View<br>n: outbound Flow Type<br>0, 2025 21:10:00 IST (GM<br>21:04 2                                                                                 | Dptions V<br>to basic Exect<br>t+05:30) Bus<br>1:06                            | Share<br>ation Type: times<br>Hours: hor<br>21:08<br>Search                                              | Print S<br>eries Sort By: BIT_RA<br>e Execution Data Sou                                           | View Schedule<br>Schedule Copy<br>TE Bin Duration: auto<br>ree: flowstore Bin Inter<br>unknown<br>al<br>- Total                   | Create Repor |
| lication (<br>ce: All WAN<br>ort Data Soc<br>20<br>10<br>20:56                                      | n, Last Fifteen M<br>Flow)<br>I Devices Interface:<br>urce: flowstore Start<br>20:58<br>Application ≎            | nutes All WAN Interfaces Time: Mar 09, 2025 21 Total Flows 🗘      | Display Filter: No D<br>20:55:00 IST (GMT+4<br>00<br>Total Bytes 🗘                                         | tisplay Filtering Direction<br>5530) End Time: Mar 05<br>21:02 2<br>% of Total Bytes ≎         | View<br>a: outbound Flow Type<br>a, 2025 21:10:00 IST (GM<br>21:04 2<br>Total Packets ≎                                                              | Dptions ~<br>c basic Exect<br>F+05:30) Bus<br>1:06<br>Q<br>Average Bit         | Share<br>ation Type: times<br>iness Hours: nor<br>21:08<br>& Search<br>Rate $\diamondsuit$ Ay            | Print S<br>eries Sort By: BIT_RA<br>e Execution Data Sou<br>21:10<br>erage Packet Rate 🛇           | View Schedule<br>Schedule Copy<br>FE Bin Duration: auto<br>ree: flowstore Bin Inter<br>aal<br>Total<br>: Peak Bit Rate $\bigcirc$ | Create Repor |
| plication<br>dication (<br>ce: All WAN<br>ort Data Sec<br>20<br>10<br>20:56<br>egend $\diamondsuit$ | n, Last Fifteen M<br>Flow)<br>I Devices Interface:<br>urce: flowstore Start<br>20:58<br>Application ≎<br>unknown | nutes All WAN Interfaces Time: Mar 00, 2025 21 Total Flows \$ 130 | Display Filter: No D<br>20.55:00 IST (GMT+1<br>20.55:00 IST (GMT+1<br>20.00<br>Total Bytes \$<br>164.24 KB | Naplay Filtering Direction<br>25:30) End Time: Mar 09<br>21:02 2<br>% of Total Bytes<br>99.86% | View           n: outbound         Flow Type           p, 2025 21:10:00 IST (GM           21:04         2           Total Packets \$           1,951 | Dptions ~<br>2: basic Exect<br>F+05:30) Bus<br>1:06<br>C<br>Average Bit<br>1.4 | Share<br>ation Type: times<br>iness Hours: nor<br>21:08<br>& Search<br>Rate $\diamondsuit$ Av<br>46 Kbps | Print S<br>eries Sort By: BIT_RA<br>e Execution Data Sou<br>21:10<br>erage Packet Rate<br>2.17 pps | View Schedule Copy TE Bin Duration: auto rece: flowstore Bin Inter unknown eal Total CPeak Bit Rate \$ 5 15.09 Kbps               | Create Repor |

# Calculations

The "% of total bytes" is the percentage of bandwidth that the application is using relative to the other applications returned in the report result.

# Caveat

- If there are applications not included in the table, they are not included in the percentage calculation (e.g., if the report limit is 1000, the percentage is only relative to the 1000 apps returned).
- As of 25.1.0, this column is not available for flowstore v2.

# **Updating Docker IP Ranges**

### Overview

By default LiveNX uses 172.17.x.x or 172.18.x.x IPs for docker. If customer uses these IPs in their network it will create a conflict. In LiveNX 25.1.0 user will get ability to change the Docker IP ranges via the LiveAdmin utility.

# Configuration

- Login to LiveAdmin utility (livenx ip:8443)
- Navigate to LiveNX and then select *Configure Docker*.

| Li       | veAdmin        |                          |                              | 🐣 Administrator 👻 |
|----------|----------------|--------------------------|------------------------------|-------------------|
| *        | DASHBOARD      | LiveNX                   |                              |                   |
| \$       | AUTHENTICATION |                          |                              |                   |
| 8        | LIVENX         | Change Admin<br>Password | Change LiveNX admin Password |                   |
| *        | MONITOR        | Migrate InfluxDB         | New Password*                |                   |
| <b>"</b> | NETWORK        | Configure Docker         | Password                     |                   |
| ٥        | SUPPORT        |                          | Repeat password*             |                   |
|          | REMOTE SYSLOG  |                          | Repeat password              |                   |
|          | TIME           | *0                       | Update                       |                   |
| •        | TLS            |                          |                              |                   |
| 6        | UPDATE         |                          |                              |                   |
|          |                |                          |                              |                   |
|          |                |                          |                              |                   |

• On the configuration page, Enter Bridge IP in CIDR fomat. This should be an IP address and netmask, not a subnet address. For example, do not use a .0 IP in a /24 subnet.

| Li       | veAdmin        |                  |                                                                                       |      | 🔒 Administrator 🕶 |
|----------|----------------|------------------|---------------------------------------------------------------------------------------|------|-------------------|
| A        | DASHBOARD      | LiveNX           |                                                                                       |      |                   |
| 4        | AUTHENTICATION | Change Admin     | Conference De altra ID anna an                                                        |      |                   |
| 00       | LIVENX         | Password         | Configure Docker IP ranges                                                            |      |                   |
| ÷        | MONITOR        | Migrate InfluxDB | Data Root                                                                             |      |                   |
| #        | NETWORK        | Configure Docker | /data/docker                                                                          |      |                   |
| Ф        | SUPPORT        |                  | Bridge IP<br>172.17.0.0/16                                                            |      |                   |
|          | REMOTE SYSLOG  |                  | Address Pools                                                                         |      |                   |
|          | TIME           |                  | Base                                                                                  | Size |                   |
| <b>a</b> | TLS            |                  | Base (e.g., 172.17.0.0/16)                                                            | Size | Remove            |
| æ        | UPDATE         |                  | Add Pool                                                                              |      |                   |
|          |                |                  | Additional config                                                                     |      |                   |
|          |                |                  | Key value pairs e.g.,<br>"storage-driver": "overlay2",<br>"dns-search": "example.com" |      | <i>i</i> e        |

- Click on Add Pool button to enter one or more Address Pools. For 25.1.0, a single subnet will be chosen from the pool for the livenx bridge network.
  - Base is the CIDR of the address pool
  - Size is the network prefix used for creating subnets from the pool.
  - Example: Base=10.1.0.0/16, Size=24 would create 256 / 24 subnets with 256 addresses each.
- Click Save. This will update the docker config and restart docker and all containers.

# How To Setup DDI Dashboard

#### Overview

These instructions guide you to set up DDI dashboard in LiveNX. Once LiveNX and LiveWire have been configured properly for DDI integration, data related to DDI health will be populated in the DDI Dashboard of LiveNX. There are two dashboard options, one in native LiveNX and one in Grafana.

#### Prerequsite

Before starting DDI dashboard setup user should download the DDI dashboard plugin.

### LiveNX Native DDI Dashboard

#### Importing the DDI dashboard Plugin

- Download the *ddi-dashboard-plugin.nxp* from the LiveNX Integrations public repo.
- Log in to LiveNX web and click on the gear icon available on the Navigation bar and select Settings option.

| ≡       | Live∧ction                  | NX LiveAss | urance      |   |                  |   | ▲ 0 <b>■</b> 0 • 0 | 🜲 14 |       | 🔅 🔺 💄 admin 👻      |
|---------|-----------------------------|------------|-------------|---|------------------|---|--------------------|------|-------|--------------------|
| Overvie | Enter Filter Reque          | est Here   |             |   |                  |   |                    |      | <>> 1 | Settings           |
| Sites,  | Devices, Interfaces by Stat | tuses      |             |   |                  |   | Active Alerts      |      |       | System Diagnostics |
| SIT     | ES: 8                       |            | DEVICES: 22 |   | INTERFACES: 178  |   | ALERTS             |      |       | User Management    |
|         |                             |            |             |   |                  |   |                    |      |       | LiveNX Server      |
| SI      | TES 🗗                       | 0          |             | 0 | INTERFACES 🗹     | 0 |                    |      |       |                    |
| •       | Barcelona                   |            | Barcelona   |   | docker0 livewire |   |                    |      |       |                    |

• On the Settings page, navigate to Mounted Data and select Plugins.

|                                    | ssurance                         | New Features! 🔺 0 💻 0 | 0 • 0 🔺 1     |                   | ۰.         |       |
|------------------------------------|----------------------------------|-----------------------|---------------|-------------------|------------|-------|
| Settings                           |                                  |                       |               |                   |            |       |
| Q Search                           | PLUGINS                          |                       |               |                   |            |       |
| Entity Page Reports 🗸 🗸            |                                  |                       |               |                   |            |       |
| External Authentication 🗸          | Add Enable Disable Delete Import | Export                | Q Sea         | arch              |            |       |
| Integrations ~                     | NAME 🗘 TYPE                      | O IMPORTED O EI       | NABLED 🗘 DASI | HBOARDS 🗘 REPORTS | O DESCRIPT |       |
| Licensing ^                        |                                  |                       |               |                   |            |       |
| License Configuration              | Name Type                        |                       | All V D       | ashboards         | Descri     | ption |
| License Expiration Notification    |                                  |                       |               |                   |            |       |
| Mounted Data ^                     |                                  |                       |               |                   |            |       |
| Flow, Alerts and QoS Data          |                                  |                       |               |                   |            |       |
| Plugins                            |                                  | No Data               |               |                   |            |       |
| Network Intelligence Conliguration |                                  |                       |               |                   |            |       |
| Properties                         |                                  |                       |               |                   |            |       |
| Prov                               |                                  |                       |               |                   |            |       |
| Paparta V                          | Rows: -                          |                       |               |                   |            |       |

• On the *Plugins* page click on *Import* button, and import the plugin which we downloaded in the first step.

| $\equiv$ LiveAction                | NX LiveAs | ssurance                  |        | New Features! |           | 0 0     | 🌲 14      |         |         | <b>0</b> - |          |
|------------------------------------|-----------|---------------------------|--------|---------------|-----------|---------|-----------|---------|---------|------------|----------|
| Settings                           |           |                           |        |               |           |         |           |         |         |            |          |
| Q Search                           |           | PLUGINS                   |        |               |           |         |           |         |         |            |          |
| Entity Page Reports                | ~         |                           |        |               |           |         |           |         |         |            |          |
| External Authentication            | ~         | Add Enable Disable Delete | Import | Export        |           |         | Q Search. |         |         |            |          |
| Integrations                       | ~         | NAME                      | ¢ TYPE | \$ IM         | IPORTED 🗘 | ENABLED | DASHBOA   | RDS 🗘 R | EPORTS  | DESCRII    | PTION 🗘  |
| Licensing                          | ^         |                           |        |               |           |         |           |         |         |            |          |
| License Configuration              | - 1       | Name                      | Туре   |               | All ~     | All     | Dashb     | oards   | Reports | Des        | cription |
| License Expiration Notification    | - 1       |                           |        |               |           |         |           |         |         |            |          |
| Mounted Data                       | ^         |                           |        |               |           |         |           |         |         |            |          |
| Flow, Alerts and QoS Data          | _         |                           |        |               |           |         |           |         |         |            |          |
| Plugins                            |           |                           |        | No Rows       | To Show   |         |           |         |         |            |          |
| Network Intelligence Configuration | ~         |                           |        |               |           |         |           |         |         |            |          |
| Nodes                              |           |                           |        |               |           |         |           |         |         |            |          |
| Properties                         | ~         |                           |        |               |           |         |           |         |         |            |          |
| Proxy                              |           | Rows: -                   |        |               |           |         |           |         |         |            |          |

• After importing the plugin file, a DDI dashboard will be listed on the *Plugins* page. Select the plugin and click *Enable*.

| ≡ Live∧ction                       | NX LiveAss | surance                   | New Featur    |            | 0 0     | 🌲 14 🛛 {}      |         | 🤨 🚽 💄 admin 🚽 |
|------------------------------------|------------|---------------------------|---------------|------------|---------|----------------|---------|---------------|
| Settings                           |            |                           |               |            |         |                |         |               |
| Q Search                           |            | DUTCING                   |               |            |         |                |         |               |
| Entity Page Reports                | ~          | FLUGINS                   |               |            |         |                |         |               |
| External Authentication            | ~          | Add Enable Disable Delete | Import Export |            |         | Q Search       |         |               |
| Integrations                       | ~          | NAME                      | O TYPE O      | IMPORTED Ô | ENABLED | C DASHBOARDS C | REPORTS |               |
| Licensing                          | ^          |                           |               |            |         |                |         |               |
| License Configuration              |            | Name                      | Туре          | All ~      | All ~   | Dashboards     | Reports | Description   |
| License Expiration Notification    |            | DDI                       | Dashboards    | ~          |         | DDI            |         | DDI Health Da |
| Mounted Data                       | ^          |                           |               |            |         |                |         |               |
| Flow, Alerts and QoS Data          |            |                           |               |            |         |                |         |               |
| Plugins                            |            |                           |               |            |         |                |         |               |
| Network Intelligence Configuration | ~          |                           |               |            |         |                |         |               |
| Nodes                              |            |                           |               |            |         |                |         |               |
| Properties                         | ~          | l₃                        |               |            |         |                |         |               |
| Proxy                              |            | Rows: 1 / 1 Selected: 1   |               |            |         |                |         |               |
| Reports                            | ~          |                           |               |            |         |                |         |               |

• Now to add the dashboard, navigate to Dashboard page of LiveNX web

• On LiveNX Dashboard page click on + icon to add a new dashboard.

|                                                                                                    | New Features! 🔺 0                                                                                                    | ■ 0 • 0 🜲 14 {-} - 🛛 😧 - 🏶 - 🌲 admin -                                                              |
|----------------------------------------------------------------------------------------------------|----------------------------------------------------------------------------------------------------|----------------------------------------------------------------------------------------------------|
| Dashboard                                                                                                    | Mar 09, 2025 18:45                                                                                                    | 5:00 → Mar 09, 2025 19:00:00 Dashboards List Add Widget                                             |
| II Status ···· II WAN                                                                                                    | ··· III System ··· III Cisco S                                                                                                    | D-WAN Performance ···· 🗄 Alerts ···· +                                                              |
| Enter Filter Request Here                                                                                                    |                                                                                                    |                                                                                                    |
| Top Sites by WAN Utilization Peak Inbound WAN Interface Utilization Unspecified—TechSupport10 Unspecified—CSR-Toul-Red00 Unspecified—CSR-Toul-Red00 Unspecified—CSR-Toul-Red00 Unspecified—Honolulu—ge00 Unspecified—Honolulu—ge00 Unspecified—Honolulu—ge00 Unspecified=Honolulu—ge00 Unspecified=Honolulu—ge00 Unspecified=Honolulu—ge00 Unspecified=Honolulu—ge00 Unspecified=Honolulu—ge00 Unspecified=Honolulu—ge00 Unspecified=Honolulu—ge00 Unspecified=Barcelona=g00 Unspecified=Barcelona=g00 Unspecified=B | Image: Top WAN Applications by Bandwidth     Inbound/Outbound Bandwidth     X       unknownnetwork-service     2.9     Image: Image: Im | ** Top Interfaces % Changed - Interface Burstable Rate         X           CEDGE-Greenwich—CEDG17.8 |
| %                                                                                                    | Kbps                                                                                                    | " Ten Devices Ten Devices ODUIteres                                                                 |
| t dire datas may an alca A                                                                                                    | Critical Warning Good                                                                                                    | UnspecifiedHonolulu 40.0<br>UnspecifiedBarcelona 40.0                                               |

• On *Dashboard* configuration page you will get a DDI dashboard option under imported Dashboards menu. Click on *Copy* button to add the dashboard.

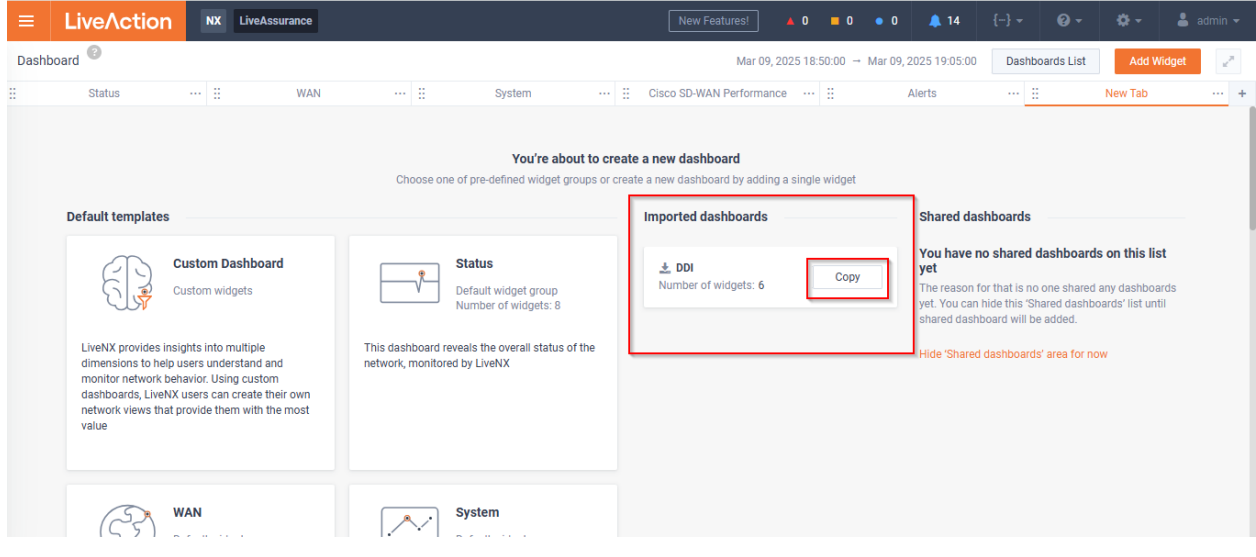

• After clicking on the Copy button, a new DDI dashboard will be added to LiveNX dashboard tab.

| =    | Live/Action           | NX     | LiveAssurance |   |                                                      |    | New Features!       |              | <b>0</b>   | 0 🌲 14               |       |            |        |        |
|------|-----------------------|--------|---------------|---|------------------------------------------------------|----|---------------------|--------------|------------|----------------------|-------|------------|--------|--------|
| Dash | nboard                |        |               |   |                                                      |    | Mar                 | 09, 2025 18: | 50:00 → Ma | ar 09, 2025 19:05:00 | Dashb | oards List | Add Wi | dget 🖉 |
| 8    | Status                | ::     | WAN           | : | System                                               | :: | Cisco SD-WAN Perfor | mance …      |            | Alerts               |       |            | DDI    | ·· +   |
|      | DHCP Alerts by Type   |        |               |   | DNS and DHCP Traffic                                 |    |                     |              |            |                      |       |            |        |        |
|      |                       | No dat | a             |   | 0.6<br>(edg) 0.4<br>0.2<br>0 18:52<br>0 dos es total | 1  | 3:54 18:            | 56           | 18:58      | 19:00                |       | 19:02      | 19     | 04     |
|      | Alerts by Destination |        |               |   | : Alerts by Source                                   |    |                     |              |            |                      |       |            |        |        |

# LiveNX Grafana DDI Dashboard

- To launch the Grafana dashboard browse to LiveNX server IP:3000 in browser.
- Log in to Grafana with credentials (default credentials are admin / livenx-changeme).

|                        | Welcome to Graf                             | ana                  |
|------------------------|---------------------------------------------|----------------------|
|                        | Email or username                           | Unlock 1Password     |
|                        | email or username                           | 60                   |
|                        | Password                                    |                      |
|                        | password                                    | ۲                    |
|                        | Log in                                      |                      |
|                        | Forgot yo                                   | our password?        |
|                        |                                             |                      |
|                        |                                             |                      |
| Documentation   ③ Supp | port    Community   Open Source   Grafana v | /11.1.4 (13173c9874) |

• Navigate to Home > Dashboard and select DDI Health Dashboard.

| Ø                                                   | Q Search or jump to | ⊞ ctrl+k |         |    |     | 4 |
|-----------------------------------------------------|---------------------|----------|---------|----|-----|---|
| <b>⊟ Home</b> → Dashboards                          |                     |          |         |    |     |   |
|                                                     |                     |          |         | _  |     |   |
| Dashboards                                          |                     |          |         | Ne | w ~ |   |
| Create and manage dashboards to visualize your data |                     |          |         |    |     |   |
| Q Search for dashboards and folders                 |                     |          |         |    |     |   |
| Second Starred                                      |                     |          | t≣ Sort |    |     |   |
| Name                                                |                     | Tags     |         |    |     |   |
| > 🗅 Analytics                                       |                     |          |         |    | Í   | ì |
| > C Monitoring                                      |                     |          |         |    |     |   |
| 器 Application (Basic Flow)                          |                     | npm      |         |    |     |   |
| 器 Application Dscp Audit (Basic Flow)               |                     | npm      |         |    |     |   |
| 器 Bandwidth Summary (Basic Flow)                    |                     | npm      |         |    |     |   |
| 器 DDI Heath Dashboard                               |                     |          |         |    |     |   |
| B Device Flow Audit (Basic/AVC/MediaNet Flow)       |                     | npm      |         |    |     | - |

• After clicking on DDI Health Dashboard, it will open the DDI Health Dashboard.

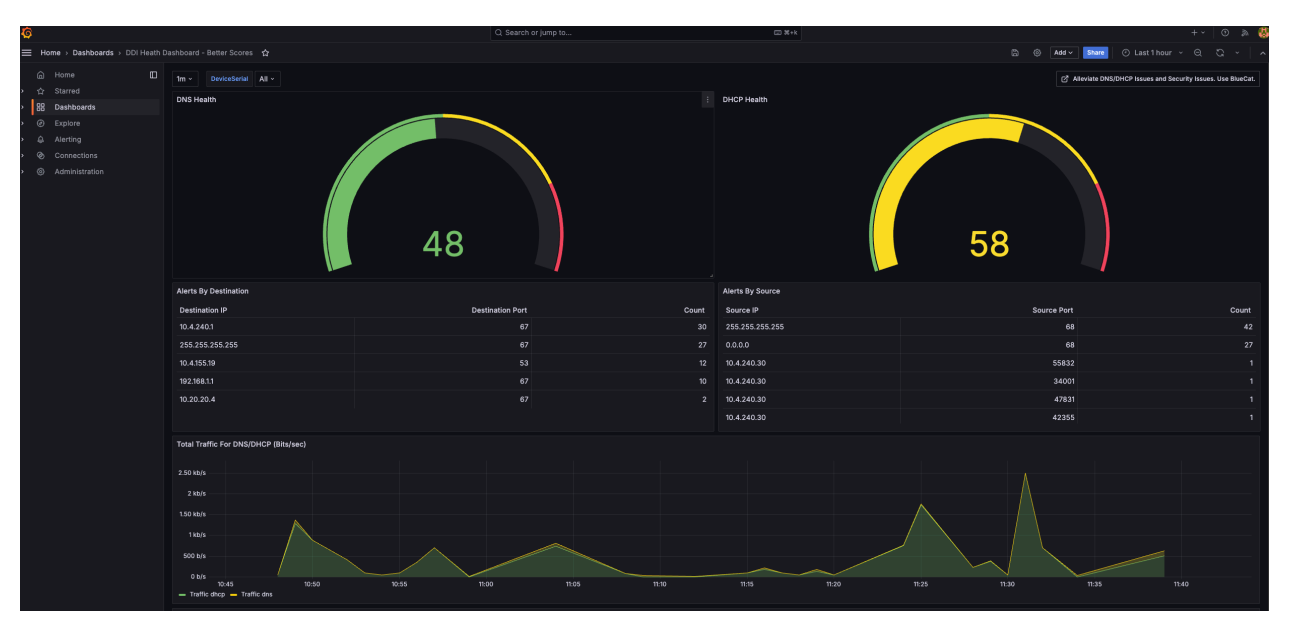

**Note** Grafana Dashboard requires the use of FlowStore v2 data. LiveNX needs to be configured to "opt-in" to FlowStore v2 for these panels to be populated with data.

# How To Setup DDI / OTel in LiveNX

# Overview

LiveNX is now able to ingest LiveWire and LiveAssurance alerts. This is accomplished via OTEL. This document will cover the configuration of communication. This setup is classified in two parts; one is configuration at the LiveNX end; and second is configuration at LiveAssurance / LiveWire side.

# Configuration at LiveNX side

For DDI / OTEL setup, configuration at livenx end is explained below.

### Configuring LiveNX for DDI / OTEL setup via Operation Dashboard (LIveNX Web GUI)

• Log in to LiveNX web and select the gear icon available on the navigation bar, and then select Settings.

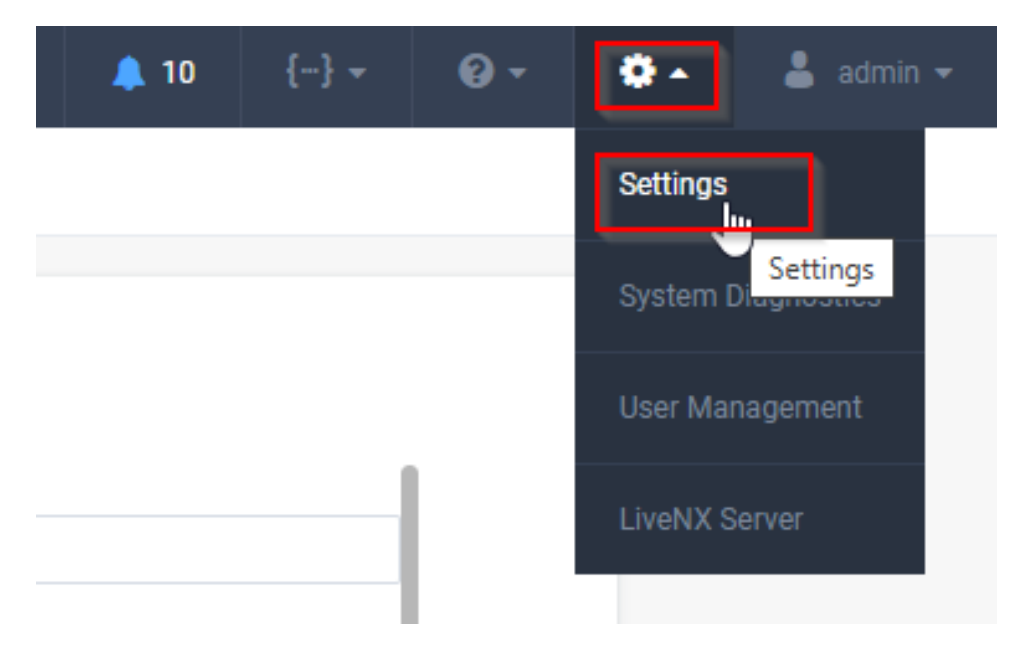

• Under Network Intelligence Configuration, select Network Configuration.

| Cisco SD-WAN                       |        |  |
|------------------------------------|--------|--|
| LiveNCA                            |        |  |
| ServiceNow                         |        |  |
| Licensing                          | ~      |  |
| Mounted Data                       | ~      |  |
| Network Intelligence Configuration | ^      |  |
| LiveAssist PREVIEW                 |        |  |
| Network Configuration PREVIEW      |        |  |
| Nodes                              |        |  |
|                                    |        |  |
| Properties                         | ~      |  |
| Properties<br>Proxy                | ~      |  |
| Properties<br>Proxy<br>Reports     | ~<br>~ |  |

• On Network Configuration page, configure LiveNX REST API Token. (You can get the LiveNX REST API Token from LiveNX Swagger page).

| LiveNX REST API Token *                                                                                                    |                                              |
|----------------------------------------------------------------------------------------------------|----------------------------------------------|
| 6ilvhECDZt56HV                                                                                                    |                                              |
| LiveAction Otel Configuration 🚯                                                                                                    |                                              |
|                                                                                                    |                                              |
| Send Findings Send Tags Send U                                                                                                    | ser Activity Send Alerts Send Root Cause An  |
| Send Findings Send Tags Send U                                                                                                    | ser Activity Send Alerts Send Root Cause Ana |
| Send Findings     Send Tags     Send U       Disabled     Platform Otel Configuration                                                                                                | ser Activity Send Alerts Send Root Cause Ana |
| Send Findings Send Tags Send U Disabled Platform Otel Configuration Token                                                                                                    | ser Activity Send Alerts Send Root Cause And |
| Send Findings Send Tags Send U                                                                                                    | ser Activity Send Alerts Send Root Cause An  |
| Send Findings       Send Tags       Send U:         Disabled       Platform Otel Configuration       Token         Token       Platform Bearer Token         Endpoint       Endpoint | ser Activity Send Alerts Send Root Cause An  |

• Scroll to the bottom of page and enable the *LiveAction Receiver Configuration* option.

| Token                      |                     |  |
|----------------------------|---------------------|--|
| Token                      |                     |  |
| Endpoint                   | Splunk Index        |  |
| Endpoint                   | Splunk Index        |  |
| Enabled LiveAction Rec     | eiver Configuration |  |
| Token *                    |                     |  |
| a387c80e-c9ee-4e93-8da7-8c | 956afa5819          |  |

- Create a token for the LiveAction Receiver Configuration (if none is present). Note: green field deployments will always be pre-populated with a UUID.
  - The user can manually enter any value.
  - The user can automatically generate a UUID value by re-saving the configuration. A trick for this is temporarily modify a field and press "save".

#### Configuration at LiveAssurance to Ingest LiveAssurance Alerts in LiveNX

LiveAssurance can be configured by two methods which are described below.

#### Configuring LiveAssurance to ingest liveAssurance Alerts via LiveAssurance Web.

- Login to liveAssurance (open LiveNX IP:5443 in a browser).
- From sidebar menu select Settings and then select Integrations.

| 🖯 Infras   | structure | e Assu | irance        |          |              |       |             |       |             |       | C | Critical 0 | Error |
|------------|-----------|--------|---------------|----------|--------------|-------|-------------|-------|-------------|-------|---|------------|-------|
|            | Adı       | min    | About         | Security | Integrations | Users | Groups      | Roles | Application | Audit |   |            |       |
| Dashboard  |           |        |               |          |              |       |             |       |             |       |   |            |       |
| <b>Հ</b> ٩ |           | Sec    | curity        |          |              | Cor   | nfiguration |       |             |       |   |            |       |
| Issues     |           | Sec    | urity         |          |              | Арр   | lication    |       |             |       |   |            |       |
| 2          |           | Use    | rs            |          |              | Prox  | ky Settings |       |             |       |   |            |       |
| Reports    |           | Gro    | ups           |          |              | Add   | litional    |       |             |       |   |            |       |
| 000        |           | Aud    | es<br>lit log |          |              | Abo   | ut          |       |             |       |   |            |       |
| Devices    |           |        |               |          |              |       |             |       |             |       |   |            |       |
| ]¢]        |           | Inte   | egrations     |          |              | ß     |             |       |             |       |   |            |       |
| Settings   |           | Inte   | grations      |          |              |       |             |       |             |       |   |            |       |
|            |           |        |               |          |              |       |             |       |             |       |   |            |       |
| Code       |           |        |               |          |              |       |             |       |             |       |   |            |       |

• From the Add New Integration drop-down list, select LiveNX.

| Admin    | About       | Security | Integrations | Users | Groups | Roles | Application | Audit      |  |  |         |          |       |
|----------|-------------|----------|--------------|-------|--------|-------|-------------|------------|--|--|---------|----------|-------|
| Q Se     | arch Integr | ations   |              |       |        |       |             |            |  |  | Add New | Integrat | ion 👻 |
| Integrat | ion Name    |          |              |       |        |       | =           | Туре       |  |  |         | ≡        | ≡     |
|          |             |          |              |       |        |       |             |            |  |  |         |          |       |
|          |             |          |              |       |        |       |             |            |  |  |         |          |       |
|          |             |          |              |       |        |       |             |            |  |  |         |          |       |
|          |             |          |              |       |        |       |             |            |  |  |         |          |       |
|          |             |          |              |       |        |       | No Ro       | ws To Show |  |  |         |          |       |

- Configure the following parameters:
  - Integration Name: Enter a name for the LiveNX integration.
  - URL: Enter http://localhost as the URL.
  - **Token**: Enter the LiveAction Receiver token that grants authorized access tosend alerts to LiveNX. This is the same token which we generated above in first part.
  - Click Save.
  - For the integration to start, you must restart the authserver by using the following command.

cd /data/bcia && docker compose restart authserver

| $\leftarrow \rightarrow$ | C                | O 🗛 http | os://10.244.29.1 | <b>17</b> :5443/s | ettings/inte | grations |                 |                |              | ☆        |   | <b>6</b> e | 0 | <b>e</b> 🥯 | 6 🛛   | ٩   | 🌸 🌠        | ా ≕     |
|--------------------------|------------------|----------|------------------|-------------------|--------------|----------|-----------------|----------------|--------------|----------|---|------------|---|------------|-------|-----|------------|---------|
| 🗑 Infras                 |                  |          |                  |                   |              |          |                 |                |              |          |   |            |   | E Error 15 | (W) W |     | 2          | 0       |
| 6                        | Admin About      | Security | Integrations     | Users             | Groups       | Roles    | Application     | Audit          |              |          |   |            |   |            |       |     |            |         |
| Dashboard                | Q Search Inte    | grations |                  |                   |              |          |                 |                |              |          |   |            |   |            |       | Add | New Integr | ation 🔻 |
| چ.<br>Issues             | Integration Name |          |                  |                   |              |          |                 | ≡              | Туре         |          |   |            |   |            |       |     | ≡          | =       |
| la º                     | New LiveNX Int   |          |                  |                   |              |          |                 |                | LIVENX       |          |   |            |   |            |       |     |            | :       |
| Reports                  |                  |          |                  |                   |              |          |                 |                |              |          | - |            |   |            |       |     |            |         |
| Dovisoo                  |                  |          |                  |                   |              | Live     | NX Intear       | ation          |              |          |   |            |   |            |       |     |            |         |
| Devices                  |                  |          |                  |                   |              | For s    | toring BCIA ale | erts in LiveNX |              |          |   |            |   |            |       |     |            |         |
| Settings                 |                  |          |                  |                   |              | Integra  | ation Name*     |                |              |          |   |            |   |            |       |     |            |         |
|                          |                  |          |                  |                   |              | My       | LiveNX Integr   | ation          |              |          |   |            |   |            |       |     |            |         |
| Code                     |                  |          |                  |                   |              | URL*     | ://localhost    |                |              |          |   |            |   |            |       |     |            |         |
|                          |                  |          |                  |                   |              | Token    | *               |                |              |          |   |            |   |            |       |     |            |         |
|                          |                  |          |                  |                   |              | eNA      | AqDWBmYiqhj6    | 8hGj1BELCtq    | JweFKPt89qk7 | EKCRwjw= | 1 |            |   |            |       |     |            |         |
|                          |                  |          |                  |                   |              | Can      | cel             |                |              | Save     |   |            |   |            |       |     |            |         |
|                          |                  |          |                  |                   |              |          |                 |                |              |          |   |            |   |            |       |     |            |         |
|                          |                  |          |                  |                   |              |          |                 |                |              |          |   |            |   |            |       |     |            |         |

#### Configuring LiveAssurance to Ingest LiveAssurance Alerts via LiveNX CLI

- SSH into LiveNX
- o sudo data/bcia/authserver/otel/la-otelcol.yaml

• Configure this YAML file and add the Token which we generated in LiveNX under bearertokenauth/ withscheme.

| exporters:                                                                |
|---------------------------------------------------------------------------|
| otlphttp/liveaction:                                                      |
| auth:                                                                     |
| authenticator: bearertokenauth/withscheme                                 |
| endpoint: http://lnx-local:4318/                                          |
| headers:                                                                  |
| x-customer-id: liveaction_dev                                             |
| tls:                                                                      |
| insecure: false                                                           |
| insecure_skip_verify: true                                                |
| extensions:                                                               |
| bearertokenauth/withscheme:                                               |
| scheme: Bearer                                                            |
| token: 8a25f6ef-4099-1b37-522e-6cee61eb5c95 #Must match TOKEN from livenx |
| processors:                                                               |
| batch:                                                                    |
| timeout: Os                                                               |
| batch/logs:                                                               |
| send batch max size: 100                                                  |
| Hit Ctrl+O and then Hit "Enter".                                          |

• Hit Ctrl+X to save and exit.

# Configuration at LiveWire to Ingest LiveAssurance Alerts in LiveNX

#### **Capture Engine Configuration**

- Login to LiveWire / Omnipeek Web
- On the Home Page Click on Configure Engine button.

| ≡ 🦙 LiveWire Omnipeek                                                                                                    |                                                                                                    |    |     |                                                        | <b>\$</b> - | 💄 admin ᠇ |
|----------------------------------------------------------------------------------------------------|----------------------------------------------------------------------------------------------------|----|-----|--------------------------------------------------------|-------------|-----------|
| Engines / Capture Engine / Home                                                                                                    |                                                                                                    |    |     |                                                        |             |           |
| Home Captures Forensics Files Forensic Searches Events                                                                                                    | Adapters Settings Admin                                                                                                    |    |     |                                                        |             |           |
| NAME Capture En<br>HOST NAME TechSupp<br>ADDRESS 10.8.10.43<br>USER admin<br>ENGINE TYPE LiveWre<br>VERSION 24.3 (build<br>ENNIE CALTIME 09/3/2025<br>TIME ZONE GMT-27/00<br>UPTIME 2916.56:<br>OPERATING SYSTEM Ubuntu 22.<br>IPM ADDRESS 10.8.10.53<br>MEMORY 19.20.29 M<br>CPU TYPE Inte(R) Xe<br>CPU TYPE Inte(R) Xe<br>CPU COURT 48<br>DATA FOLDER /var/Ib/on<br>CAPTURE STORAGE | line<br>1-3100-288T<br>24.3.0.19)<br>04:22:04<br>4<br>14.5 LTS<br>i Total Phys; 128,626 MB Avail Phys<br>n(R) Gold 6126 CPU @ 2.60GHz<br>ni/data/<br>222,508 GB Total; 100,539 GB Avail |    | L.  | Configure Engine<br>Configure System<br>Update License |             |           |
| 1                                                                                                    |                                                                                                    | 01 | 100 | 110                                                    |             |           |

• On Configure Engine page, scroll down to OpenTelemetry section.

#### • Click Enable Open Telemetry.

| ≡ 🨪 LiveWire Omnipeek                                |                                   |   | 🏟 👻 💄 admin 👻 |
|------------------------------------------------------|-----------------------------------|---|---------------|
| Engines / Capture Engine / Configure Engine          |                                   |   |               |
| Home Captures Forensics Files Forensic Searches Even | ts Adapters Settings Admin        |   |               |
| Access Control                                       |                                   | ~ | <b>^</b>      |
|                                                      | Enable access control             |   |               |
|                                                      | _                                 |   |               |
| OpenTelemetry                                        |                                   | ~ |               |
|                                                      | Disable OpenTelemetry             |   |               |
|                                                      | C Enable Open Lelemetry           |   |               |
| CUSTOMER ID                                          | 0                                 |   |               |
| ENDPOINT                                             | 0                                 |   |               |
| TOKEN                                                | 0                                 |   |               |
|                                                      |                                   |   |               |
| SEND                                                 | LiveFlow Expert Events            |   |               |
|                                                      | At least 1 option must be enabled |   |               |
|                                                      | Use TLS                           |   | ý.            |
|                                                      |                                   |   |               |

- Under Open Telemetry configure items below:
  - **Customer ID**: This value is not used by LiveNX but it must be populated, and it must be a string (not an integer).
  - Endpoint: This value should point to the LiveNX server/port.
  - Token: This value should match the token generated in LiveNX.
  - **Send**: This section of the configuration details what the OTel collector will be sending in OTel format to the specified endpoint. At the moment, the user may only choose to either send or not send LiveFlow Alerts The user must select at least one option to send otherwise a message will be displayed and the user will be unable to apply the engine settings. If the user has an existing LiveFlow capture that is configured to generate OpenTelemetry records, the user will not be allowed to turn off sending LiveFlow Alerts. The "LiveFlow Alerts" switch will be disabled and a message is displayed indicating why.

#### **LiveFlow Capture Configuration**

- From LiveWire Omnipeek, click Captures.
- Create a new LiveFlow Capture or edit existing LiveFlow capture.

| • Home Captures (1)                                                                                                    | Engines / Capture Engine / Captures                            | k                                                                                                    |                                                                                                    |                                                                                                |     |                 |                               |                              |   | <b>0</b> - | <b>å</b> a | idmin - |
|----------------------------------------------------------------------------------------------------|----------------------------------------------------------------|----------------------------------------------------------------------------------------------------|----------------------------------------------------------------------------------------------------|------------------------------------------------------------------------------------------------|-----|-----------------|-------------------------------|------------------------------|---|------------|------------|---------|
| LiveFlow Capture<br>STATUS Capturing<br>ADAPTER 100-0P (High Performance) Adapter - 2<br>DIATA SIZE RESERVED 51,273 GB<br>MERIA Element<br>CAPTURE TO DISK Yes<br>INTELLIGENT CTO NO<br>NUMERIA BOTHED<br>NUMCING VES<br>PACKETS INCEPTED 28<br>PACKETS INCEPTED 0<br>FLOWS BIOOPED 0<br>COMPRESSION 0<br>COMPRESSION 0<br>COMP | Home <u>Captures</u> Forensics Files Forensic     Captures (1) | Searches Events Adapters Settings Admin                                                                                                    |                                                                                                    | Search                                                                                         | ×   | + New Capture * | ► Start All                   | Stop All                     |   | =          |            | Ø       |
|                                                                                                    |                                                                | LiveFlow Capture<br>STATUS Capturing<br>ADAPTER 10G-4P (High Performance) Adapter - 2<br>Link SPEED 10,000 Mbtb/s<br>MBDA Ethernet<br>CAPTURE TO INSK Yes<br>INTELLIGENT TOT NO<br>NIDEXINA Yes<br>PACKTTS RECEIVED 28<br>PACKTTS FILTERED 28<br>PACKTTS FILTERED 28<br>PACKTS BROPPED 0<br>FLOWS DROPPED 0 | START TIME 05<br>STOP TIME 05<br>DURATION 0.<br>DATA SIZE RESERVED 51<br>FILTERS<br>HARDWARE PROFILE<br>OWNER ac<br>MODIFIED BY ac<br>ACTION Se | y/3/2025 17:38:22<br>y/3/2025 17:45:05<br>06:43<br>_278 GB<br>Imin<br>Imin<br>ItCaptureOptions |     |                 | E Stop (<br>Capture<br>Delete | apture<br>Options<br>Capture | G |            |            |         |
| UNIA REDUCTION RETENTION TACTOR RETENTION TIME                                                                                                    |                                                                | COMPRESSION - 36.1%<br>TOTAL - 36.1%<br>DATA REDUCTION                                                                                                    | 1.6×<br>RETENTION FACTOR                                                                                                    | 2                                                                                              | 0:0 | 06:32           |                               |                              |   |            |            |         |

# • In LiveFlow Capture configuration, find and configure *LiveFlow Alerts*.

| INTERVAL (SECONDS) | Must be between 10 and 1,800 (inclusive)                                                                  |
|--------------------|----------------------------------------------------------------------------------------------------|
| FLOW REFRESH       | 60                                                                                                    |
| INTERVAL (SECONDS) | Must be between 1 and 1,800 (inclusive)                                                                   |
| GENERAL ANALYSIS   | Enforce 3-Way Handshake                                                                                   |
|                    | ULAN/VXLAN/MPLS                                                                                           |
| RECORD SPECIFIC    | Application Performance                                                                                   |
| OPTIONS            | Application Delay (AD), Client Network Delay (CND), Network Delay (ND), and Server Network Delay<br>(SND) |
|                    | Include Direction Field                                                                                   |
|                    | TCP LiveFlow Alerts - Connection Lost, Connection Refused, Low Window, and Zero Window                    |
|                    | Configure                                                                                                 |
|                    | TCP Retransmissions                                                                                       |
|                    | 4 Configure                                                                                               |
|                    | Web Analytics                                                                                             |
|                    | Basic Flow                                                                                                |
|                    | Include Direction Field                                                                                   |
|                    | Cisco SNA                                                                                                 |
|                    | Byte Distribution and Entropy Analysis                                                                    |
|                    | Include First Packet Data                                                                                 |
| _                  | Sequence of Packet Lengths and Times                                                                      |
|                    | LiveFlow Alerts                                                                                           |
|                    | & Configure                                                                                               |
|                    | Platform                                                                                                  |
|                    | Include Direction Field                                                                                   |
|                    | Voice/Video Performance                                                                                   |
|                    | Include Direction Field                                                                                   |
|                    | & Configure                                                                                               |
| OUTDUT             |                                                                                                    |
|                    |                                                                                                    |

| LIVEFLOW ALERTS CONFIGURATION                                                                                                    |                                                                                                    |                                                                                                    |                                      | >                                                                                                    |
|----------------------------------------------------------------------------------------------------|----------------------------------------------------------------------------------------------------|----------------------------------------------------------------------------------------------------|--------------------------------------|----------------------------------------------------------------------------------------------------|
| LIVEFLOW ALERT                                                                                                    | THRESHOLD                                                                                           |                                                                                                    | MINIMUM S                            | AMPLES                                                                                                    |
| DHCP Frequent Retransmissions                                                                                                    | 3                                                                                                   | retransmissions                                                                                        | 10                                   | seconds                                                                                                    |
| DHCP Low Lease Time                                                                                                    | 1                                                                                                   | minutes                                                                                                |                                      |                                                                                                    |
| <ul> <li>DHCP Request Rejected</li> </ul>                                                                                                    |                                                                                                    |                                                                                                    |                                      |                                                                                                    |
| DHCP Request Storm                                                                                                    | 500                                                                                                 | requests                                                                                               | 10                                   | seconds                                                                                                    |
| DHCP Slow Response Time                                                                                                    | 2000                                                                                                | milliseconds                                                                                           |                                      |                                                                                                    |
| DNS Error                                                                                                    |                                                                                                    |                                                                                                    |                                      |                                                                                                    |
| <ul> <li>DNS Frequent Retransmissions</li> </ul>                                                                                                    | 3                                                                                                   | retransmissions                                                                                        | 10                                   | seconds                                                                                                    |
| ONS Idle Too Long                                                                                                    | 10                                                                                                  | seconds                                                                                                |                                      |                                                                                                    |
| <ul> <li>DNS Query Format Error</li> </ul>                                                                                                    |                                                                                                    |                                                                                                    |                                      |                                                                                                    |
| Enable All Disable All Detailed INFORMATION DHCP Frequent Retransmissions Description                                                                                                    |                                                                                                    |                                                                                                    |                                      |                                                                                                    |
| Repeated DHCPDISCOVER or DHCPREQUEST messages observed from a given c                                                                                                    | ient within a short time p                                                                          | eriod.                                                                                                 |                                      |                                                                                                    |
| Cause<br>Retransmission occurs when the DHCP client isn't receiving a response from a see<br>the server isn't configured to provide leases for the client subnet, or because the<br>receiving a DHCPOFFER for a lease it can't accept: for example, the offer may be<br>43) or options specifying where the device can load a boot image and/or configu | rver in a timely fashion. Tl<br>subnet has been exhaust<br>missing DHCP options cri<br>ration file. | nis may be because the client's<br>ed of free leases. Retransmissi<br>tical to the device's operation, | s message<br>ons can al<br>such as v | isn't reaching the server, because<br>so occur when the DHCP client is<br>endor-specific information (option |
|                                                                                                    |                                                                                                    |                                                                                                    |                                      | Cancel OK                                                                                                    |

• Under *Output* section, Click on *+Add Options* button to add one new LiveNX Telemetry for LiveFlow Alerts.

| 💳 🦙 LiveWire Omnipeek                                                          |                |                                                                                   |                | 🛟 - 🛛 🛔 admin - |
|--------------------------------------------------------------------------------|----------------|-----------------------------------------------------------------------------------|----------------|-----------------|
| Engines / Capture Engine / Captures / LiveFlow Capture / Capture Options       |                |                                                                                   |                |                 |
| Home Captures Forensics Files Forensic Searches Events Adapters Settings Admin |                |                                                                                   |                |                 |
| OUTPUT                                                                         |                |                                                                                   | + Add Output - | •               |
|                                                                                | LiveNX Teleme  | try                                                                               | 8              |                 |
|                                                                                | SERVER ADDRESS | 10.8.104.16<br>Must he an IDuá or IDuá address                                    |                |                 |
|                                                                                | SERVER PORT    | 2055                                                                              |                |                 |
|                                                                                | IPELY RECORDS  | Default is 2055                                                                   |                |                 |
|                                                                                | I TA REGINDO   | Basic Flow      Cisco SNA                                                         |                |                 |
|                                                                                |                | Platform                                                                          |                |                 |
|                                                                                |                | Voice/Video Performance II                                                        |                |                 |
|                                                                                | LiveNX Teleme  | etry 2                                                                            | 1 8            | 1               |
|                                                                                | SERVER ADDRESS | 10.8.014.16<br>Must be an IDuf or IDuf address                                    |                | 1               |
|                                                                                | SERVER PORT    | 2055                                                                              |                |                 |
|                                                                                |                | Default is 2055                                                                   |                |                 |
|                                                                                | IPFIX RECORDS  | Application Performance      Application Performance     Basic Flow     Cisco SNA |                | 1               |
|                                                                                | ·              |                                                                                   |                | Cancel OK       |

• Click *OK* to save and exit.

# LiveAssurance - Network Security

# Overview

LiveAssurance - Network Security, proactively identifies firewall issues and provides remediation steps to prevent disruptions. It detects hidden configuration drifts, run-time anomalies, maintenance gaps, and adherence to best practices.

Powered by AI and machine learning, LiveAssurance auto-triages issues, reducing Mean Time to Resolution (MTTR) by investigating problems, performing root cause analysis, and executing troubleshooting tasks autonomously.

### **Freemium Licensing**

- BlueCat is providing LiveAssurance Network Security with five device licenses at no cost for 12 months.
- This freemium offer is available to customers with an active LiveNX subscription (no initial license fee).
- Customers can access LiveAssurance after upgrading to LiveNX 25.1.0 or later.
- The freemium offer does not include any warranties or support. If full technical support is needed, BlueCat recommends purchasing a regular license that includes support.
- Customers who wish to continue using LiveAssurance after 12 months must purchase a license.
- BlueCat reserves the right to modify or discontinue this freemium offer at any time on prior notice.

#### **Features and Benefits**

- **Proactive Issue Detection**: Identifies potential security and performance issues before they escalate.
- Automated Troubleshooting: Reduces manual intervention with auto-triage capabilities.
- **Continuous Monitoring**: Ensures 24/7 network security and compliance adherence.
- Freemium Licensing: Includes licenses for up to five devices, valid for 12 months with LiveNX 25.1.0 or later.

#### Prerequisites

To use LiveAssurance, ensure:

- LiveNX is upgraded to version 25.1.0 or later.
- LiveAssurance Freemium requires a working Internet connection to download the BCIA Freemium containers from our privately-maintained docker registry. If necessary, please add indeni-docker.jfrog.io to your firewall whitelist.
- Devices have SSH enabled on port 22.
- Device credentials (username and password) are available.
- TCP Port 5443 is open.
- SMTP server details are available if email notifications are required.

#### Installation and Setup

#### Enabling LiveAssurance (BCIA)

- SSH into the LiveNX server CLI.
- Enter root mode: sudo su.

• Navigate to the LiveAssurance working directory: cd /data/bcia.

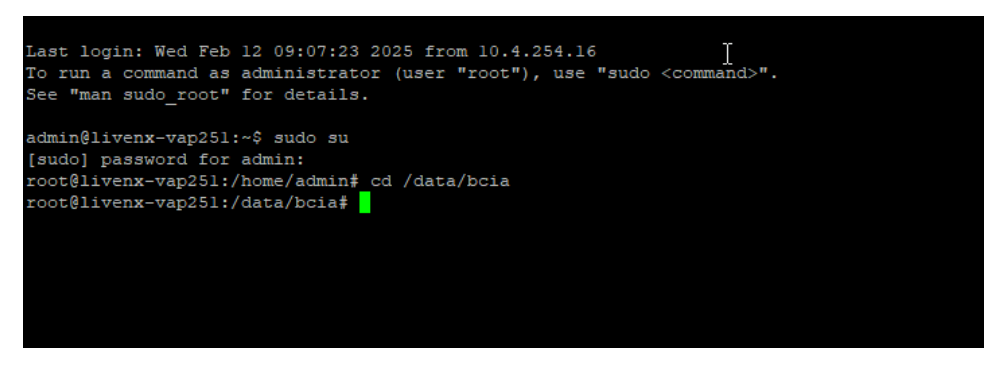

• Verify the LiveAssurance files: 1s -1a.

| [page] bappy |          |          |       |       |      |        |                        |   |
|--------------|----------|----------|-------|-------|------|--------|------------------------|---|
| root@livenx- | vap251:/ | /home/ad | lmin# | cd /  | /dat | a/bcia | a                      | Т |
| root@livenx- | vap251:/ | /data/bo | ia# ] | ls -1 | L    |        |                        | Т |
| total 44     |          |          |       |       |      |        |                        |   |
| drwxrwxr 5   | livenx   | livenx   | 62    | Feb   | 10   | 19:57  |                        |   |
| drwxrwxr 4   | livenx   | livenx   | 47    | Feb   | 10   | 19:57  |                        |   |
| -rwxrwxr 1   | livenx   | livenx   | 311   | Nov   | 14   | 16:56  | bcia-config.json       |   |
| -rwxrwxr 1   | livenx   | livenx   | 515   | Feb   | 10   | 20:16  | bcia-docker.service    |   |
| drwxrwxr 2   | livenx   | livenx   | 75    | Feb   | 10   | 19:57  | build                  |   |
| drwxrwxr 3   | livenx   | livenx   | 18    | Feb   | 10   | 19:57  | collector              |   |
| -rwxrwxr 1   | livenx   | livenx   | 437   | Feb   |      | 14:59  | docker-compose.dev.yml |   |
| -rwxrwxr 1   | livenx   | livenx   | 644   | Feb   | 10   | 19:58  | docker-compose.lnx.yml |   |
| -rwxrwxr 1   | livenx   | livenx   | 6815  | Feb   | 10   | 19:57  | docker-compose.yml     |   |
| -rwxrwxr 1   | livenx   | livenx   | 732   | Feb   | 10   | 21:34  | docker-run-pre.sh      |   |
| -rwxrwxr 1   | livenx   | livenx   | 2398  | Feb   | 10   | 19:57  | docker-run.sh          |   |
| drwxrwxr 3   | livenx   | livenx   | 21    | Nov   | 14   | 16:56  | manifest               |   |
| drwxrwxr 2   | livenx   | livenx   | 26    | Nov   | 14   | 16:56  | parser                 |   |
| -rwxrwxr 1   | livenx   | livenx   | 834   | Feb   | 10   | 19:57  | README.md              |   |
| drwxrwxr 4   | livenx   | livenx   | 45    | Feb   | 10   | 19:57  | server                 |   |
| -rwxrwxr 1   | livenx   | livenx   | 1035  | Jan   | 2    | 14:52  | services.json          |   |
| -rwxrwxr 1   | livenx   | livenx   | 337   | Feb   | 10   | 19:57  | start-bcia.sh          |   |
| drwxrwxr 5   | livenx   | livenx   | 116   | Feb   | 10   | 19:57  | traefik                |   |
| root@livenx- | vap251:/ | /data/bo | ia#   |       |      |        |                        |   |
|              |          |          |       |       |      |        |                        |   |

- Initiate Docker: sudo ./docker-run-pre.sh (run once).
- Start LiveAssurance: ./start-bcia.sh <bcia-version> (Please reach out to Bluecat support to get version details). It may take 1 minute to start all the LiveAssurance services. After completing you will get completion message as below.

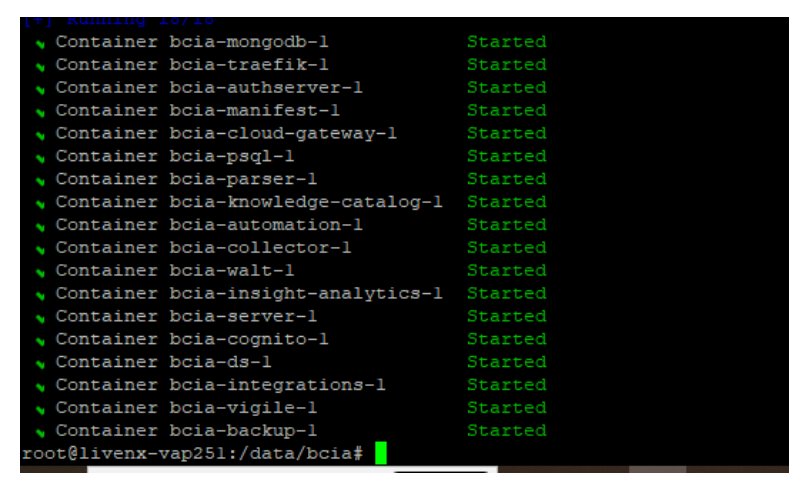

• Access LiveAssurance via a browser at <LiveNX-URL>:5443.

#### Accessing the LiveAssurance Web Interface

• Open <LiveNX-URL>:5443 in a browser.

• Log in using default credentials (*admin/admin123!*).

| ØBLUECAT                                                                             |  |  |  |   |  |
|--------------------------------------------------------------------------------------|--|--|--|---|--|
| Login to Infrastructure<br>Assurance                                                 |  |  |  |   |  |
| Enter your username and password to log<br>into the BlueCat Infrastructure Assurance |  |  |  | • |  |
| Username*                                                                            |  |  |  |   |  |
| admin                                                                                |  |  |  |   |  |
| Password*                                                                            |  |  |  |   |  |
|                                                                                      |  |  |  |   |  |
|                                                                                      |  |  |  |   |  |
| Login 🄊                                                                              |  |  |  |   |  |
| © 2024 BlueCat Networks. All rights reserved.                                        |  |  |  |   |  |

• Acknowledge the LiveAssurance Insight Confirmation.

### **Changing Default Credentials**

• Navigate to Settings > Users.

| 🖰 Infra        | structure | Assurance    |          |              |       |             |       |             |       | Critical 0 | 🖲 Error 0 | 🥨 Warning 0 | æ | ٩ |
|----------------|-----------|--------------|----------|--------------|-------|-------------|-------|-------------|-------|------------|-----------|-------------|---|---|
| Dasbboard      | Adm       | in About     | Security | Integrations | Users | Groups      | Roles | Application | Audit |            |           |             |   |   |
|                |           | Security     |          |              | Cor   | nfiguration |       |             |       |            |           |             |   |   |
| Issues         |           | Security     |          |              | Арр   | lication    |       |             |       |            |           |             |   |   |
| Reports        |           | Groups       |          |              | Pro   | ky Settings |       |             |       |            |           |             |   |   |
| 00             |           | Roles        |          |              | Ado   | ut          |       |             |       |            |           |             |   |   |
| Devices        |           |              |          |              |       |             |       |             |       |            |           |             |   |   |
| ↓ <br>Settings |           | Integrations |          |              |       |             |       |             |       |            |           |             |   |   |
| >              |           |              |          |              |       |             |       |             |       |            |           |             |   |   |
| Code           |           |              |          |              |       |             |       |             |       |            |           |             |   |   |

• Click on the admin user and select Edit.

| ₿ Infrast           | ructure Assurance |          |              |       |            |       |             |       | Critical 0     | 🕒 Error 0 |   | W Warning 0 | ₽     | ٢     |
|---------------------|-------------------|----------|--------------|-------|------------|-------|-------------|-------|----------------|-----------|---|-------------|-------|-------|
|                     | Admin About       | Security | Integrations | Users | Groups     | Roles | Application | Audit |                |           |   |             |       |       |
| Dashboard           | Q Search User     | 5        |              |       |            |       |             |       |                |           |   |             | New U | ser + |
| <b>لچ</b><br>Issues | User Name         |          | =            | Na    | me / Email |       |             | ≡     | Groups / Roles |           | ≡ | Created     | ≡     | ≡     |
|                     | admin             |          |              | - N   | one -      |       |             |       | Admin          |           |   | N/A         |       | :     |
| Reports             |                   |          |              |       |            |       |             |       |                |           |   |             |       | _     |
| Devices             |                   |          |              |       |            |       |             |       |                |           |   |             |       |       |
| ↓ <br>Settings      |                   |          |              |       |            |       |             |       |                |           |   |             |       |       |
| >Code               |                   |          |              |       |            |       |             |       |                |           |   |             |       |       |

• Provide First Name, Last Name, and enable "Ask for password change at next login". It will ask to change the password on next login.

| 🔂 Edit User                                  | User will not receive any emails as SMTP is not configured.<br>Add SMTP Configuration |
|----------------------------------------------|---------------------------------------------------------------------------------------|
| 1 User details and Email notifications       | 2 Groups and Roles                                                                    |
| User Name*                                   | Email*                                                                                |
| admin                                        | vpandey@xyz.com                                                                       |
| First Name                                   |                                                                                       |
| Vaibhav                                      | Email Notifications                                                                   |
| Last Name                                    | Select severities to receive email notifications                                      |
| Pandey                                       | All Critical Error Warning Info                                                       |
| Generate password automatically              |                                                                                       |
|                                              |                                                                                       |
| Ask for a password change at the next log-in |                                                                                       |
| Cancel                                       | Next                                                                                  |

• Click Next and then Save.

• Log out and log back in to change the password.

| <b>ØBLUECAT</b>                          |                                            |  |  |  |  |
|------------------------------------------|--------------------------------------------|--|--|--|--|
|                                          |                                            |  |  |  |  |
|                                          | Change password to login                   |  |  |  |  |
| Password                                 |                                            |  |  |  |  |
| <ul> <li>Ø Min password lengt</li> </ul> | h is 1 [AaZz1]]                            |  |  |  |  |
| Confirm Password                         |                                            |  |  |  |  |
|                                          |                                            |  |  |  |  |
|                                          | Change Password                            |  |  |  |  |
|                                          |                                            |  |  |  |  |
| © 20                                     | 124 BlueCat Networks. All rights reserved. |  |  |  |  |

**Device Onboarding and Credential Management** 

#### **Creating Credential Sets**

The first step to inspecting your devices is to create the credential set - the login credentials that will be used to query the devices.

• Navigate to Devices > Credential Sets.

| € Infra   | structure Assurance                |                         |                |                |             |                             | Critical 0 | 😑 Error 0 | 😗 Warning 0 | ₽   | 8 |
|-----------|------------------------------------|-------------------------|----------------|----------------|-------------|-----------------------------|------------|-----------|-------------|-----|---|
| 5         | Devices Credential Sets            | Scheduled Tasks Label M | anagement      |                |             |                             |            |           |             |     |   |
| Dashboard | Back to Devices<br>Credential Sets |                         |                |                |             |                             |            |           |             |     |   |
| Issues    | Credential Sets List               | New +                   | Credentials    |                |             |                             |            |           |             | New | + |
| Reports   | New test Credential set            | / 1                     | Туре           | Username       | Description |                             |            |           |             |     |   |
| Devices   |                                    |                         |                |                |             | No credentials were defined |            |           |             |     |   |
| Code      |                                    |                         | Subnets to use | Credentials on |             |                             |            |           |             | New | + |
|           |                                    |                         | Subnet         | Mask           |             |                             |            |           |             |     |   |
|           |                                    |                         |                |                |             | No subnets were defined     |            |           |             |     |   |

• Click New to create a credential set.

| Back to Devices<br>Credential Sets |       |
|------------------------------------|-------|
| Credential Sets List               | New + |
| New Credential Set                 | / 1   |
|                                    |       |
|                                    |       |
|                                    |       |
|                                    |       |
|                                    |       |
|                                    |       |
|                                    |       |

- To Create Credentials, click on *New* to create New Credential Define a custom name and select a credential method:
  - Username + Password
  - SH Private Key
  - SNMPv2
  - SNMPv3
- Configure the username, password, and description.

| I      | New Credentials  Add new credentials |      |   |              |
|--------|--------------------------------------|------|---|--------------|
| tials  | Username + Password                  | ¥    |   |              |
| 5      | vpandey                              |      |   |              |
|        | Password                             |      |   | ials were de |
|        | Privileged Password                  |      |   |              |
| s to u |                                      |      |   |              |
| net    | Credential to connect with device    |      |   |              |
|        | Cancel                               | Save | 1 | ts were 🔀    |
|        |                                      |      |   |              |

#### **Configuring Subnets for Credentials**

The credentials also include the subnet which will use those credentials. If all of your devices are using the same credentials, you can simply set this to 0.0.0/0 to have it apply to all devices. Otherwise, if your devices use different credentials, you can create multiple credential sets, and then specify the network and mask for each (which can be an exact IP address such as 94.94.94.17/32 or a subnet such as 94.94.0.0/16).

If there are overlapping Subnets (such as 94.94.94.17/32 and 94.94.0.0/16), the LiveAssurance server will try to connect using the most specific subnet. If those credentials fail, it will then try the next most specific subnet. In our example, the /32 subnet would be tried first and then the /16 subnet.

• To add the Subnets, click on the New button to add the subnets.

| Cancel Save | ash<br>basic | New Subnet Add new network subnet |   | Description |      |  |    |
|-------------|--------------|-----------------------------------|---|-------------|------|--|----|
|             | Subnets to u |                                   | Ş | Cancel      | Save |  | Ne |

- Assign credentials to specific subnets.
- Use 0.0.0/0 for all devices.
- Configure multiple credential sets for different subnet ranges.
- If overlapping subnets exist, LiveAssurance prioritizes the most specific subnet.

#### Adding Devices for Inspection

- Navigate to Devices > Device Inventory.
- Click New Device +.

| 🖯 Infras     | structure Assurance                     |                  |               |                 |   |                  | Critical | 0 🕒 Error      | 0 | Warning 0 | #° ©         |
|--------------|-----------------------------------------|------------------|---------------|-----------------|---|------------------|----------|----------------|---|-----------|--------------|
| 8            | Devices Credential Sets Scheduled Tasks | Label Management |               |                 |   |                  |          |                |   |           |              |
| Dashboard    | Q Search Devices                        |                  |               |                 |   |                  |          |                |   | 8         | New Device + |
| ے۔<br>Issues | $\Box$ = = = Device Name $\uparrow$     | IP Address       | Device Vendor | $\equiv$ Labels | ≡ | Software Version | ≡        | Software Model | ≡ | © Iss ≡   | (E) Issues   |
| les?         |                                         |                  |               |                 |   |                  |          |                |   |           |              |
| Reporta      |                                         |                  |               |                 |   |                  |          |                |   |           |              |
| Devices      |                                         |                  |               |                 |   |                  |          |                |   |           |              |
| 191          |                                         |                  |               |                 |   |                  |          |                |   |           |              |
| Settings     |                                         |                  |               | No Rows To Show |   |                  |          |                |   |           |              |
| >Code        |                                         |                  |               |                 |   |                  |          |                |   |           |              |
|              |                                         |                  |               |                 |   | 2                |          |                |   |           |              |
|              |                                         |                  |               |                 |   |                  |          |                |   |           |              |

• Enter the device name and IP address.

| Jeme | Add D     | )evice                             | New + Import ①<br>Add Known Devices + |      |
|------|-----------|------------------------------------|---------------------------------------|------|
| 3    | ⊗         | Device Name<br>Enter a unique name | Device IP                             | sion |
| l    | 8         | Device Name<br>Enter a unique name | Device IP                             |      |
| l    |           |                                    |                                       |      |
| l    |           |                                    |                                       |      |
| l    | Labels (0 | ))                                 |                                       |      |
| L    |           |                                    | Cancel 7 Interrogate                  |      |

• Click Interrogate.

LiveAssurance will interrogate the device (using the credential sets you have created) to determine the device vendor, OS, etc. If the LiveAssurance server is unable to communicate with the device, it will return an error. The most common reasons for a communication issue are:

- An issue with the credentials either
  - You have mis-typed the username/password in the Credential Set.
  - The device's IP Address is not in the subnet(s) assigned to the Credential Set.
  - Those credentials don't exist on that device or don't have the correct permissions.
- Connectivity issues between the device and the LiveAssurance server. This could be,
  - Basic connectivity between LiveAssurance server and device. The easiest way to test this is to logon directly to the LiveAssurance server's Linux interface and ping the device.
  - SSH connectivity between the LiveAssurance server and the device. Validate that SSH is enabled on the device using port 22

LiveAssurance queries the firewalls on a scheduled basis, varying from every minute to every day depending on the data being retrieved. You should therefore begin to see Alerts within a few minutes.

#### Sending LiveAssurance Alerts to LiveNX

You can send the LiveAssurance Alerts to Livenx by integrating LiveAssurance with LivenX. Follow the steps below to integrate the LiveAssurance with LiveNX.

#### **Collecting LiveAction Receiver Configuration Token From LiveNX**

To integrate LiveAssurance with LiveNX user need to generate and collect a Token from LiveNX. Follow the Steps below.

• Login to LiveNX web and select the gear icon available on the navigation bar.

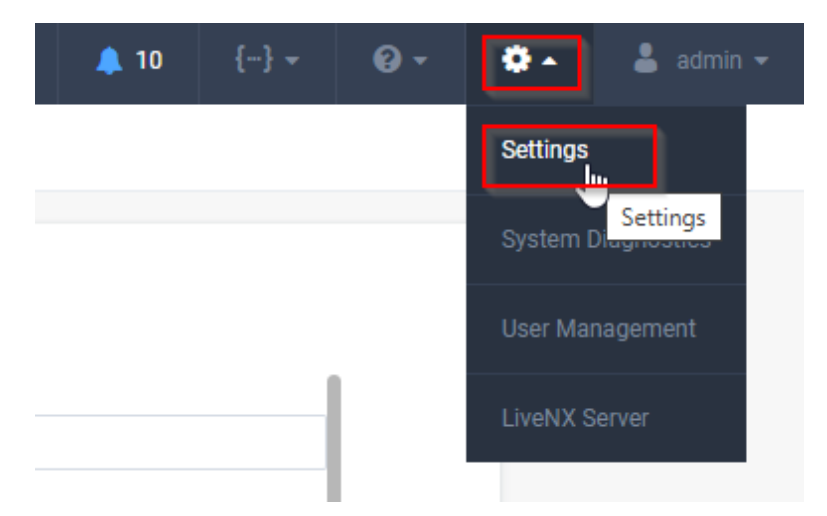

• Under Network Intelligence Configuration, select *Network Configuration*.

| Cisco SD-WAN                                                 |   |          |
|--------------------------------------------------------------|---|----------|
| LiveNCA                                                      |   |          |
| ServiceNow                                                   |   |          |
| Licensing                                                    | ~ |          |
| Mounted Data                                                 | ~ |          |
| Network Intelligence Configuration                           | ^ |          |
|                                                              |   |          |
| LiveAssist PREVIEW                                           |   | ß        |
| Network Configuration PREVIEW                                |   | 6        |
| Nodes                                                        |   | 2        |
| Nodes Properties                                             |   | <i>₽</i> |
| Network Configuration PREVIEW Nodes Properties Proxy         | Ý |          |
| Network Configuration PREVIEW Nodes Properties Proxy Reports | ~ |          |

• On the Network Configuration page, configure LiveNX REST API Token. (You can get LiveNX REST API Token from LiveNX Swagger page).

| LiveNX REST API Token *                                                   |                                               |
|---------------------------------------------------------------------------|-----------------------------------------------|
| 6ilvhECDZt56HV                                                            |                                               |
| LiveAction Otel Configuration ()                                          |                                               |
| Send Findings Send Tags Send                                              | User Activity Send Alerts Send Root Cause An: |
|                                                                           | User Activity Send Alerts Send Noot Gause An  |
| Disabled Platform Otel Configuration                                      |                                               |
| Disabled Platform Otel Configuration                                      |                                               |
| Disabled Platform Otel Configuration Token Platform Bearer Token          |                                               |
| Disabled Platform Otel Configuration Token Platform Bearer Token Endpoint |                                               |

• Scroll to the bottom of page and enable the *LiveAction Receiver Configuration* option.

| Token                      |                     |  |
|----------------------------|---------------------|--|
| Token                      |                     |  |
| Endpoint                   | Splunk Index        |  |
| Endpoint                   | Splunk Index        |  |
| Enabled LiveAction Rec     | eiver Configuration |  |
| Token *                    |                     |  |
| a387c80e-c9ee-4e93-8da7-8c | 956afa5819          |  |
| <u></u>                    |                     |  |

• Create a token for the LiveAction Receiver Configuration (if none is present).

**Note** Green field deployments will always be pre-populated with a UUID.

- The user can manually enter any value.
- The user can automatically generate a UUID value by re-saving the configuration. A trick for this is temporarily modify a field and press "save".

#### Configuring LiveAssurance For LiveNX integration.

This is the second part of the LiveAssurance and LiveNX integration.

- Login to LiveAssurance (open LiveNX IP:5443 in a browser).
- From the sidebar menu select *Settings* and then select *Integrations*.

| ₿ Infrastru | icture Assi | Jrance    |          |              |       |            |       |             |       |  | C | Critical | 0 | E Error |
|-------------|-------------|-----------|----------|--------------|-------|------------|-------|-------------|-------|--|---|----------|---|---------|
|             | Admin       | About     | Security | Integrations | Users | Groups     | Roles | Application | Audit |  |   |          |   |         |
| Dashboard   |             |           |          |              |       |            |       |             |       |  |   |          |   |         |
| <u>ل</u>    | See         | curity    |          |              | Con   | figuration |       |             |       |  |   |          |   |         |
| Issues      | Sec         | urity     |          |              | Appl  | ication    |       |             |       |  |   |          |   |         |
| 8           | Use         | ers       |          |              | Prox  | y Settings |       |             |       |  |   |          |   |         |
| Reports     | Gro         | ups       |          |              | Add   | Additional |       |             |       |  |   |          |   |         |
| 00          | Rol         | es        |          |              | Abo   | ıt         |       |             |       |  |   |          |   |         |
| Devices     | AUC         | unting    |          |              |       |            |       |             |       |  |   |          |   |         |
| افا         | Int         | egrations |          |              | ß     |            |       |             |       |  |   |          |   |         |
| Settings    | Inte        | grations  |          |              |       |            |       |             |       |  |   |          |   |         |
|             |             |           |          |              |       |            |       |             |       |  |   |          |   |         |
| Code        |             |           |          |              |       |            |       |             |       |  |   |          |   |         |

• From the Add New Integration drop-down list, select LiveNX.

| Admin   | About        | Security | Integrations | Users | Groups | Roles | Application | Audit      |  |  |  |        |           |        |
|---------|--------------|----------|--------------|-------|--------|-------|-------------|------------|--|--|--|--------|-----------|--------|
| Q S     | earch Integr | ations   |              |       |        |       |             |            |  |  |  | Add Ne | w Integra | tion 👻 |
| Integra | tion Name    |          |              |       |        |       | ≡           | Туре       |  |  |  |        | ≡         | ≡      |
|         |              |          |              |       |        |       |             |            |  |  |  |        |           |        |
|         |              |          |              |       |        |       |             |            |  |  |  |        |           |        |
|         |              |          |              |       |        |       |             |            |  |  |  |        |           |        |
|         |              |          |              |       |        |       |             |            |  |  |  |        |           |        |
|         |              |          |              |       |        |       | No Ro       | ws To Show |  |  |  |        |           |        |

- Configure the following parameters:
  - Integration Name: Enter a name for the LiveNX integration.
  - URL: Enter http://localhost as the URL.
  - **Token**: Enter the LiveAction Receiver token that grants authorized access tosend alerts to LiveNX. This is the same token which we generated above in first part.
- Click Save.
- For the integration to start, user must restart the authserver by using the following command.

cd /data/bcia && docker compose restart authserver

After successful integration, the LiveAssurance alerts are displayed in your *LiveAssuranceEvents* dashboard within LiveNX. Clicking an alert will take you to the *Issues* tab in the LiveAssurance UI, which displays a detailed view of the alert.

In addition to storing alert data in the LiveNX database, the data is also preserved in the file */usr/share/indeni-services/config/livenx.env*. When the LiveNX integration is deleted, this file will also be deleted.

# **Operations and Monitoring**

#### **Reviewing Alerts**

As the LiveAssurance system identifies configuration drift, security or performance issues or other potential problems, it will generate an Alert

- Navigate to Issues from the left-hand menu.
- On the Alerts screen, LiveAssurance displays a short headline of the issue, the name of the device and other information. Selecting the Alert will then show the full description of the Alert and the suggested remediation steps.

#### Policy Tuning

- Out of the box, LiveAssurance's Policies are based upon industry best practices.
- However, each organization's environment is unique. Therefore, you may need to tune the policies, and their thresholds based upon your own standards.

#### **Generating Reports**

You may want to configure reports which can be automatically emailed on a scheduled basis.

### LiveAssurance (BCIA) Dashboard

- User can see all LiveAssurance alerts and issue details on LiveAssurance Dashboard.
- Browse to <LiveNX-URL>:3000 to access the LiveAssurance Dashboard.

### Troubleshooting

#### **Common Errors and Resolutions**

| lssue                                 | Possible Cause                     | Resolution                                    |
|---------------------------------------|------------------------------------|-----------------------------------------------|
| Unable to Access LiveAssurance Web UI | LiveAssurance Services Not Started | Restart LiveAssurance using ./start-bcia.sh   |
| SSH Authentication Fails              | Incorrect Credentials              | Verify Username Password in<br>credentialsets |
| Device Not Detected                   | IP Missconfiguration               | Ensure device is within the subnet range      |

#### **Connectivity Issues**

- Verify connectivity using ping.
- Check SSH access: telnet <device-IP> 22.
- Ensure firewall rules allow TCP 5443.

#### Conclusion

LiveAssurance provides proactive network security, reducing troubleshooting time and enhancing system efficiency. Organizations should regularly review alerts, fine-tune policies, and leverage reporting to maximize LiveAssurance's effectiveness.

# Maintenance Mode Schedule

### Overview

Maintenance mode is used to disable alerting for selected devices for a period of time. This ensures no false positive alerts are created while network maintenance is being done. In LiveNX 25.1.0 user would have ability to schedule the maintenance mode so that they do not need to manually enable or disable the maintenance mode.

#### Maintenance Mode Configuration

Maintenance mode can be configured and schedule via Alert Management page. Please see the steps below.

- Login to LiveNX Web.
- Navigate to Configure and the Alert Management page.

| ١        | Live/Action         | NX        | LiveAssurance | 2                     |   |                                     | New Features! |   |
|----------|---------------------|-----------|---------------|-----------------------|---|-------------------------------------|---------------|---|
| <b>^</b> | Main                | iest Here |               |                       |   |                                     |               |   |
|          |                     | ituses    |               |                       |   |                                     |               |   |
| <u>.</u> | Topology            |           | DE            | /ICES: 22             |   | INTERFACES: 178                     |               |   |
| 1        | Stories             |           |               |                       |   |                                     |               |   |
|          | Reports             |           | <b>()</b> DE  |                       | 0 |                                     | 0             | ) |
|          |                     |           | •             | Barcelona             |   | docker0 livewire                    |               |   |
| 1        | Configure           |           | •             | CEDGENEW              |   | docker0 TechSupport                 | -3100-288T    |   |
| <u> </u> | conngare            |           | •             | CEDGENEW              |   | eth0 livewire                       |               |   |
|          | Alert Management    |           | •             | CS-ISR4461-105        |   | eth0 MoscowVedge2                   |               |   |
|          | Application         |           | •             | CSR-Toul-Red          |   | eth0 TechSupport-310                | 00-288T       |   |
|          | Management          |           | •             | HE-CSR-207            |   | eth0 Toulouse                       |               |   |
|          | OID Polling         |           | •             | HE-CSR-208            |   | ge0/0 Barcelona                     |               |   |
|          |                     |           | •             | Honolulu              |   | ge0/0 Honolulu                      |               |   |
|          | Device Management   |           | •             | ivewire               |   | ge0/0 MoscowVedge                   | 2             |   |
|          | Filter Management   |           | •             | VoscowVedge2          |   | ge0/0 PaloAlto                      |               |   |
|          |                     |           | •             | PaloAlto              |   | ge0/0 Toulouse                      |               |   |
|          | Site Management     |           | •             | TechSupport-3100-288T |   | ge0/0.20 PaloAlto                   |               |   |
|          | Semantic Management |           | •             | Toulouse              |   | ge0/0.21 PaloAlto                   |               |   |
|          |                     |           | -             | Dorlin                |   | <ul> <li>do0/11Parcolona</li> </ul> |               |   |

• On the Alert Management page click on the Maintenance Mode button.

| Eive∧ction NX LiveAssurance                |         |               | New Features!         ▲         0         ■         0         ▲         158         {-} →         ②         ※         ▲         admin ▼ |  |  |  |  |  |  |
|--------------------------------------------|---------|---------------|----------------------------------------------------------------------------------------------------|--|--|--|--|--|--|
| Alert Management 📀                         |         |               | Maintenance Mode View Alerts                                                                                                    |  |  |  |  |  |  |
| LiveNX Alerts                              |         |               | Cisco SD-WAN Integrations                                                                                                    |  |  |  |  |  |  |
| Enable Disable                             |         | Enabled All   | ✓ Affect Status All ✓ Category All ✓ Q. Search                                                                                          |  |  |  |  |  |  |
| ALERT TYPE                                 | ENABLED | AFFECT STATUS | CATEGORY                                                                                                    |  |  |  |  |  |  |
| > Application Bandwidth                    |         | ~             | Application                                                                                                    |  |  |  |  |  |  |
| > Application Performance - App Delay      |         | ~             | Application                                                                                                    |  |  |  |  |  |  |
| > Application Performance - Network Delay  |         | ~             | Application                                                                                                    |  |  |  |  |  |  |
| > BGP Peer Connection Change               |         | ~             | Network                                                                                                    |  |  |  |  |  |  |
| Cisco IWAN Path Change                     |         | ~             | Network                                                                                                    |  |  |  |  |  |  |
| Cisco IWAN Threshold Crossing              |         | ~             | Network                                                                                                    |  |  |  |  |  |  |
| > Cisco SD-WAN Performance - Jitter        |         | ~             | Network                                                                                                    |  |  |  |  |  |  |
| > Cisco SD-WAN Performance - Network Delay |         | ~             | Network                                                                                                    |  |  |  |  |  |  |
| > Cisco SD-WAN Performance - Packet Loss   |         | ~             | Network                                                                                                    |  |  |  |  |  |  |

- On Maintenance Mode configuration page click on the Add button.
- On the configuration page, configure options below.
  - **Start Time** Optional: Indicates when maintenance mode will start. If not configured, maintenance mode will begin immediately.
  - **End Time** Optional: Indicates when maintenance mode should end. If not configured will last until manually disabled.
  - **Time Zone** Sets the time zone to use for the start and end time configurations.
  - Devices and Interfaces Choose which devices and interfaces should go into maintenance mode.

• Once configured, you will notice that the details around maintenance mode will be displayed as well as a **status** indicator on whether maintenance mode is currently active.

| <b>▲</b> 0 ■ | 0 • 0 🌲 158                                                    | {} ▼                                      | €.                           | ۰.                       | 💄 admin 🔻   |
|--------------|----------------------------------------------------------------|-------------------------------------------|------------------------------|--------------------------|-------------|
|              | Maintenance Mode                                               |                                           |                              |                          | ×           |
| Category A   | Status: En<br>Start Date and Time: Ma<br>End Date and Time: Ma | abled<br>ar 10, 2025 11<br>ar 10, 2025 23 | :24:00 UTC (<br>:24:00 UTC ( | GMT+00:00)<br>GMT+00:00) |             |
|              | Enter Filter Request Her                                       | e                                         |                              | A                        | pply filter |
|              |                                                                |                                           | « <                          | 1 / 1                    | > >>        |
|              | Barcelona                                                      |                                           | վե                           | )                        | ~           |
|              | CEDGE-Greenwich                                                |                                           | 0                            |                          | ~           |
|              | CEDGENEW                                                       |                                           |                              |                          |             |
|              | CEDGENEW                                                       |                                           |                              |                          | ~           |
|              | 😚 CS-ISR4461-105                                               |                                           |                              |                          | ~           |
|              |                                                                |                                           |                              |                          |             |
|              |                                                                |                                           |                              |                          |             |
|              |                                                                |                                           |                              |                          |             |
|              |                                                                |                                           |                              |                          | Edit        |